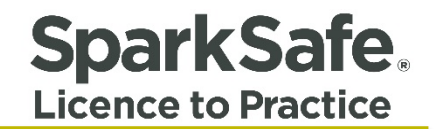

# Client's User Guide

# Accessing Your Member's Area

Please ensure your internet browser is set to Google Chrome at all times when using the SparkSafe LtP System.

Connecting Competency 🛟 Contracts

## 1. Accessing Your Member's Area

Start-up your internet browser, type the SparkSafe website - <u>www.sparksafeltp.co.uk</u> into the address bar and press enter. You should be directed to SparkSafe LtP homepage (Fig. 1.1) as shown below.

| SparkSafe.<br>Licence to Practice |                            |                                    |                                   | APPLY LOG IN    |
|-----------------------------------|----------------------------|------------------------------------|-----------------------------------|-----------------|
| Electrical Workers Electrical Co  | ntractors Main Contractors |                                    |                                   | About Sparksafe |
| F                                 | IND A SPARKSAFE LICENC     | ED ELECTRICAL WORKER               | Q<br>Good for<br>Main Contractors |                 |
|                                   |                            | Log in and manage your connections |                                   |                 |

### Fig. 1.1

## Login Screen

To access the Client Member's Area, users must click on the "Log in" option which can be found beside the "Apply" button on the global navigation (Fig 1.2).

| SparkSafe.<br>Licence to Practice | and and a second second second second second second second second second second second second second second se |                  |                                                                                               | APPLY LOG IN    |
|-----------------------------------|----------------------------------------------------------------------------------------------------|------------------|-----------------------------------------------------------------------------------------------|-----------------|
| Electrical Workers E              | lectrical Contractors                                                                                          | Main Contractors |                                                                                               | About Sparksafe |
|                                   | You Are Here » H                                                                                               | sme>Log in       | LOG IN User Name: Password: Log in Forgot User Name Forgot Password Resend Verification Email |                 |
|                                   |                                                                                                    |                  | Registered with The Churity Commission for Northern Ireland NICLI01034                        |                 |

Users must then enter their User Name and Password (emailed to you by the SparkSafe Team) and click the Log in button. If the login details match, then the user will be taken to the Client Members Area (Fig. 1.3).

Fig. 1.3

| SparkSafe.<br>Licence to Practice |                        |                  |                   |                   |              |                                 |                           |                      | AP                          | PLY | MEMBERS AREA    |
|-----------------------------------|------------------------|------------------|-------------------|-------------------|--------------|---------------------------------|---------------------------|----------------------|-----------------------------|-----|-----------------|
| Electrical Workers                | Electrical Contractors | Aain Contractors |                   |                   |              |                                 |                           |                      |                             |     | About Sparksafe |
|                                   | You Are Here » Membe   | rs Area          |                   |                   |              |                                 | Logged in as SparkSa      | ifeAdmin as pennymcn | nullan <mark>Log.out</mark> |     |                 |
|                                   | LIVE PROJECTS          |                  |                   |                   |              |                                 |                           |                      |                             |     |                 |
|                                   | Project Title          | Project Number   | Main Contractor   | Location          | Expecte      | d Project Start Date            | Expected Project End Date | Project Status       | View                        |     |                 |
|                                   | Test Project 1         | 1236             | Test McMullan Ltd | Antrim            | 24/10/201    | 6                               | 24/10/2017                | Live                 | Θ                           |     |                 |
|                                   |                        |                  |                   |                   |              |                                 | I                         | Mew More View S      | selected                    |     |                 |
|                                   | MY PRO                 | FILE             |                   |                   |              | MANAGE                          | PROJECTS                  |                      |                             |     |                 |
|                                   | Edit Profile           |                  |                   |                   |              | Create New                      |                           |                      |                             |     |                 |
|                                   | Manage Users           |                  |                   |                   |              | Live Projects                   |                           |                      |                             |     |                 |
|                                   |                        |                  |                   |                   |              | <b>Closed Projects</b>          |                           |                      |                             |     |                 |
|                                   |                        |                  |                   |                   |              | Search Projects                 |                           |                      |                             |     |                 |
|                                   |                        |                  |                   |                   |              |                                 |                           |                      |                             |     |                 |
|                                   |                        |                  |                   |                   |              |                                 |                           |                      |                             |     |                 |
|                                   |                        |                  | Reg               | jistered with The | Charity Comm | sission for Northern Ireland Ni | C101034                   |                      |                             |     |                 |

# Invalid Login

If the login details do not match (i.e. the user entered the incorrect User Name and/or Password) the warning message below will be displayed (Fig. 1.4).

| SparkSafe.<br>Licence to Practice                          |                                                                                    | APPLY LOG IN    |
|------------------------------------------------------------|------------------------------------------------------------------------------------|-----------------|
| Electrical Workers Electrical Contractors Main Contractors |                                                                                    | About Sparksafe |
| Llectrical Workers Llectrical Contractors Main Contractors | LOG IN   The User Name:   sparksafeadmin   Password:     Log in   Forgot User Name | About Sparksafe |
|                                                            | Resend Verification Email                                                          |                 |
|                                                            | Registered with The Charity Commission for Northern Ireland NIC103034              |                 |

## Invalid Login - Locked Account

If you enter your User Name and/or Password incorrectly three times or more, you will be locked out of the system. If your account has been locked, the warning message below (Fig. 1.5) will be displayed. Please note that user accounts can only be unlocked by the SparkSafe Team. Therefore, please take care when providing your login details.

### Fig 1.5

| SparkSafe.<br>Licence to Practice    |                         |                                                                                                    | APPLY | LOG IN    |
|--------------------------------------|-------------------------|----------------------------------------------------------------------------------------------------|-------|-----------|
| Electrical Workers Electrical Contra | ictors Main Contractors |                                                                                                    | About | Sparksafe |
| Yau Are                              | Here » Home > Log in    | LOG IN This account has been locked, due to a number of failed login attempts. Please contact SparkSafe on 028 2560 6835 User Name: mcmullan2016 Password: Log in Forgot User Name Forgot User Name Forgot Password |       |           |
|                                      |                         | Resend Verification Email                                                                                                    |       |           |

### **Forgot User Name**

If you have forgotten your User Name, click on the "Forgot User Name" option below the login area (Fig 1.6).

| SparkSafe.         |                        |                  |                  | APPLY LOG IN    |
|--------------------|------------------------|------------------|------------------|-----------------|
| Electrical Workers | Electrical Contractors | Main Contractors |                  | About Sparksafe |
|                    | You Are Here » H       | iome > Log in    |                  |                 |
|                    |                        |                  | LOG IN           |                 |
|                    |                        |                  | User Name:       |                 |
|                    |                        |                  | Password:        |                 |
|                    |                        |                  | Log in           |                 |
|                    |                        |                  | Forgot User Name |                 |
|                    |                        |                  | Forgot Password  |                 |

You will then be asked to enter the email address associated to your account (Fig. 1.7).

## Fig. 1.7

| SparkSafe.<br>Licence to Practice |                                                                                                    | APPLY | LOG IN    |
|-----------------------------------|----------------------------------------------------------------------------------------------------|-------|-----------|
| Electrical Workers                | Electrical Contractors Main Contractors                                                                 | About | Sparksafe |
|                                   |                                                                                                    |       |           |
|                                   | Please enter the email address associated to your Account. Email address: Submit Return to login screen |       |           |

If you enter an email address that is recognised by the system, an email reminder will be sent listing the User Name associated to the email address provided.

Once you have entered your email address, the screen will be updated to let the user know an email has been sent (Fig. 1.8).

| Fig. 3 | 1.8 |
|--------|-----|
|--------|-----|

| SparkSafe.         |                                                                                                    | APPLY LOG IN    |
|--------------------|----------------------------------------------------------------------------------------------------|-----------------|
| Electrical Workers | ectrical Contractors Main Contractors                                                                                                    | About Sparksafe |
|                    | You Ave Here &<br>FORGOTTEN USER NAME                                                                                                    |                 |
|                    | Please enter the email address associated to your Account. An email has been sent to the email address entered. Email address: Submit Return to login screen |                 |
|                    |                                                                                                    |                 |

If you provide an email address that is not recognised by the system, the error message below will be displayed (Fig. 1.9).

Fig. 1.9

| SparkSafe.         |                                                                                                    | APPLY | LOG IN |
|--------------------|----------------------------------------------------------------------------------------------------|-------|--------|
| Electrical Workers |                                                                                                    |       |        |
|                    | You Are Here »                                                                                                    |       |        |
|                    | FORGOTTEN USER NAME                                                                                                    |       |        |
|                    | Please enter the email address associated to your Account. The email address entered is not recognised. Email address: Submit Return to login screen |       |        |
|                    |                                                                                                    |       |        |

# Forgot Password

If you have forgotten your password, click on the "Forgot Password" option below the login area (Fig. 1.10).

| SparkSafe.<br>Licence to Practice |                     |                  |                         | APPLY | LOG IN    |
|-----------------------------------|---------------------|------------------|-------------------------|-------|-----------|
| Electrical Workers Elec           | ctrical Contractors | Main Contractors |                         | About | Sparksafe |
|                                   | You Are Here » He   | ome > Log in     | LOG IN                  |       |           |
|                                   |                     |                  | User Name:              |       |           |
|                                   |                     |                  | Password:               |       |           |
|                                   |                     |                  | Log in Forgot User Name |       |           |
|                                   |                     |                  | Forgot Password         |       |           |

You will then be asked to enter your User Name (Fig. 1.11).

#### Fig. 1.11

| SparkSafe.         |                        |                          |                                              | APPLY | LOG IN      |
|--------------------|------------------------|--------------------------|----------------------------------------------|-------|-------------|
| Electrical Workers | Electrical Contractors | Main Contractors         |                                              | Abou  | t Sparksafe |
|                    | You Are Here »         | GOTTEN PASS              | WORD                                         |       |             |
|                    |                        | User Name:"<br>Captcha:" | Please enter the characters that can be seen |       |             |
|                    |                        |                          |                                              |       |             |

If you enter a User Name that is recognised by the system, an email will be sent to that address listing the password associated to the User Name.

Once you have entered your User Name, the screen will be updated to let the user know an email has been sent (Fig. 1. 12).

## Fig. 1.12

| 日 Apps 「愛 SparkSate UP en Blectrician Apprentice: <b>ゆ</b> Walled Garden   City : ① New Tab | 172.18.21.46 says:<br>To reset your password, you must verify your email address.A verification<br>link has been sent to your email account. | x eas | A Electricians & Electric | Social Media Strategy | Ger Lanyards | Eventbrite - Lo<br>APPLY | g in to » |
|---------------------------------------------------------------------------------------------|----------------------------------------------------------------------------------------------------|-------|---------------------------|-----------------------|--------------|--------------------------|-----------|
|                                                                                             |                                                                                                    |       |                           |                       |              |                          |           |

If the User Name is not recognised by the system, the error message below will be displayed by the system (Fig. 1.13).

| SparkSafe.         |                                                                                                    | APPLY LOG IN    |
|--------------------|----------------------------------------------------------------------------------------------------|-----------------|
| Electrical Workers | Electrical Contractors Main Contractors                                                                                                   | About Sparksafe |
|                    | You Are Here a FORGOTTEN PASSWORD                                                                                                    |                 |
|                    | The user name entered is not recognized. User Name: Captcha: Please enter the characters that can be seen Captcha: Return to login screen |                 |

### Time Out Message

If you are inactive on the system for 20 minutes or more, the system will "time out". The warning message below will be displayed (Fig. 1.14).

| Fig. : | 1.14 |
|--------|------|
|--------|------|

| SparkSafe.         |                        |                  |                                                                                                    | APPLY | LOG IN      |
|--------------------|------------------------|------------------|----------------------------------------------------------------------------------------------------|-------|-------------|
| Electrical Workers | Electrical Contractors | Main Contractors |                                                                                                    | Abou  | t Sparksafe |
|                    | You Are Here » Ho      | me > Log in      |                                                                                                    |       |             |
|                    |                        |                  | Vour session has timed out         Please log in again to continue using SparkSafe         User Name:            Password:            Log in |       |             |
|                    |                        |                  | Forgot User Name<br>Forgot Password<br>Resend Verification Email                                                                             |       |             |

To regain access to the system, you will have to log back into the system with your User Name and Password.

### **Exiting the System**

If you wish to exit the system, you should always ensure that you log out. To do this you must select Log out option which is displayed below the Global Navigation (Fig. 1.15).

| SparkSafe.<br>Licence to Practice          |                        |                  |                                                                             |                  |                                           |                           |                      | APF                     | PLY    | MEMBERS AREA    |
|--------------------------------------------|------------------------|------------------|-----------------------------------------------------------------------------|------------------|-------------------------------------------|---------------------------|----------------------|-------------------------|--------|-----------------|
| Electrical Workers Ele                     | ectrical Contractors M | lain Contractors |                                                                             |                  |                                           |                           |                      |                         |        | About Sparksafe |
|                                            | You Are Here » Member  | s Area           |                                                                             |                  |                                           | Logged in as SparkSi      | afeAdmin as pennymcn | nullan <u>Log out</u> 🖣 | $\sim$ |                 |
|                                            | LIVE PROJECTS          |                  |                                                                             |                  |                                           |                           |                      |                         |        |                 |
|                                            | Project Title          | Project Number   | Main Contractor                                                             | Location         | Expected Project Start Date               | Expected Project End Date | Project Status       | View                    |        |                 |
|                                            | Test Project 1         | 1236             | Test McMullan Ltd                                                           | Antrim           | 24/10/2016                                | 24/10/2017                | Live                 | 0                       |        |                 |
| MY PROFILE<br>Edit Profile<br>Manage Users |                        |                  | MANAGE<br>Create New<br>Live Projects<br>Closed Projects<br>Search Projects | PROJECTS         | View More View \$                         | Selected                  |                      |                         |        |                 |
|                                            |                        |                  | Reg                                                                         | istered with The | Charity Commission for Northern Ireland N | KC101034                  |                      |                         |        |                 |

You will then be directed to the Log in Screen (Fig. 1.16).

| SparkSafe.         |                        |                  |                                     | APPLY | LOG IN    |
|--------------------|------------------------|------------------|-------------------------------------|-------|-----------|
| Electrical Workers | Electrical Contractors | Main Contractors |                                     | Abou  | Sparksafe |
|                    | You Are Here » H       | iome > Log in    |                                     |       |           |
|                    |                        |                  | LOG IN                              |       |           |
|                    |                        |                  | User Name:                          |       |           |
|                    |                        |                  | Password:                           |       |           |
|                    |                        |                  | Log in                              |       |           |
|                    |                        |                  | Forgot User Name<br>Forgot Password |       |           |